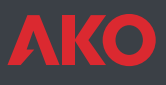

# **C** € Temperature controller AKOCAM

AKOCAM is a solution for static or ventilated cold room stores.

It directly controls single-phase units with compressors of up to 2 PH.

These models control and record the temperature.

Depending on the model, they also have: A printer for printing data or graphs. An alarm for persons trapped inside, with an optical acoustic alarm, and a lamp for requesting help.

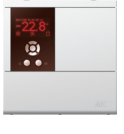

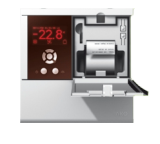

AKO-156131

AKO-156331

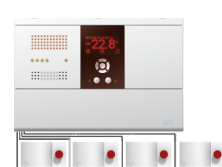

AKO-156332

AKO-15613 AKO-15633

## 1- Versions and references

| MODEL      | PRINTER | ALARM | <b>CONTROL REL</b><br>(250V, cos φ =                                                                                                    | AYS<br>=1)                             | POWER SUPPLY                        |
|------------|---------|-------|----------------------------------------------------------------------------------------------------|----------------------------------------|-------------------------------------|
| AKO-15613  | NO      | NO    | Cool: 16 A SI<br>Light: 16 A SI<br>Alarm: 8 A SI                                                                                                    | PST<br>PST<br>PDT                      | 230 V~ +10% -15%<br>50/60 Hz ± 3 Hz |
| AKO-156131 | YES     | NO    | Cool: 16 A SI<br>Light: 16 A SI<br>Alarm: 8 A SI                                                                                                    | PST<br>PST<br>PDT                      | 100 - 240 V~<br>50/60 Hz ± 3 Hz     |
| AKO-15633  | NO      | NO    | Cool:         16 A         SI           Def:         16 A         SI           Fan:         8 A         SI           Light:         16 A         SI           Alarm:         8 A         SI           Aux:         16 A         SI | PST<br>PST<br>PDT<br>PST<br>PDT<br>PST | 230 V~ +10% -15%<br>50/60 Hz ± 3 Hz |
| AKO-156331 | YES     | NO    | Cool:         16 A         SI           Def:         16 A         SI           Fan:         8 A         SI           Light:         16 A         SI           Alarm:         8 A         SI           Aux:         16 A         SI | PST<br>PST<br>PDT<br>PST<br>PDT<br>PST | 100 - 240 V~<br>50/60 Hz ± 3 Hz     |
| АКО-156332 | NO      | YES   | Cool:         16 A         SI           Def:         16 A         SI           Fan:         8 A         SI           Light:         16 A         SI           Alarm:         8 A         SI           Aux:         16 A         SI | PST<br>PST<br>PDT<br>PST<br>PDT<br>PST | 230 V~ +10% -15%<br>50/60 Hz ± 3 Hz |

## 2- Technical data

| Temperature range.                                    | 40.0 °C to +99.9 °C                   |
|-------------------------------------------------------|---------------------------------------|
| Resolution, Set Point and differential.               | 0,1 °C                                |
| Thermometric accuracy                                 | . $\pm$ 1 °C s/ EN 12830 and EN 13485 |
| Denomination EN 12830, S, A, 1, -40 °C +40            | °C; EN 13485, S, A, 1, -40 °C +40 °C  |
| Probe tolerance at 25 °C                              | ±0,4°C                                |
| Input for probe                                       | AKO-149XX                             |
| Maximum input power                                   |                                       |
| Working ambient temperature                           |                                       |
| Storage ambient temperature                           |                                       |
| Installation category:                                | II under EN 61010-1                   |
| Pollution degree                                      | II under EN 61010-1                   |
| Double insulation between the power supply, the secon | dary circuit and the relay output.    |
| Recorder autonomy in the event of a power failure     |                                       |
| Alarm autonomy in the event of a power failure        | 10 Hours                              |
| Battery                                               | Li-Polymer for recorder               |
| Internal buzzer                                       |                                       |

## 3-Installation

The controller should be installed in a place protected from vibrations, water and corrosive gases, and where ambient temperature does not surpass the value specified in the technical data.

In order for the controllers to have IP65 protection degree, the gasket should be properly installed between the apparatus and the perimeter of the panel cut-out where it is to be fitted.

In order to give a correct reading, the probe should be installed in a place without heat influences other than the temperature that is to be measured or controlled.

#### 3.1 Wall mounting

-Remove cover T from the equipment (Fig. 1a or Fig. 1b).

-Open the equipment and separate the front part of the housing (Fig.2).

-Drill the holes for the glands that are necessary for the cables to pass through, guided by the pre-cut centres on the sides of the housing.

-Drill 3 holes for anchoring the housing at the centres indicated 1, 2, 3 (Fig.3a or 3b).

-Drill 3 holes in the wall, in accordance with the anchoring holes made previously in the equipment.

-Anchor the glands to the equipment.

-Insert and tighten the 3 screws+plug through the housing, on the 3 holes drilled in the wall.

-Insert the cables into the glands.

-Mount the front part on the housing (Fig.2).

-Insert and tighten screws D, E, F (Fig. 1a or Fig. 1b)

-After connecting the cables based on the connection diagram, close cover T, insert and tighten screws A, B, C (Fig. 1a or Fig. 1b).

3.2 Panel Mounting (maximum panel thickness: 3mm)

-Remove cover T from the equipment (Fig. 1a or Fig. 1b).

-Open the equipment and separate the front part of the housing (Fig. 2).

-Replace the joint installed at the front by the panelling joint, ensuring that it is in the right position.

-Make an opening in the panel with the dimensions indicated (Fig.4a or Fig.4b).

....

\*\*\*\*\*\*\*\*\*\*\*

D

À

-Drill the holes for the glands that are necessary for the cables to pass through, guided by the pre-cut centres on the sides of the housing.

-Finish drilling holes G, H, J with a 4 mm bit (Fig. 3a or Fig. 3b).

-Anchor the glands to the equipment.

-Insert the cables into the glands.

-Join the front with the housing, through the panel and tighten the 45 mm screws through holes D, E, F, G H, J (Fig. 3a or Fig. 3b).

-After connecting the cables in accordance with the connection diagram, close cover T, and insert and tighten screws A, B, C (Fig. 1a or Fig. 1b).

(ğ)

00 **(E)** 

 $\mathbf{1}$ 

T

B

FIG.1b

337,6 mm

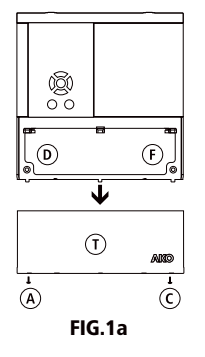

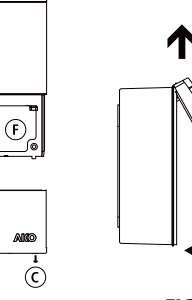

FIG.2

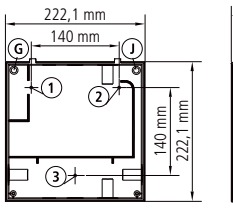

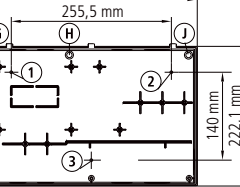

FIG.3a

FIG.3b

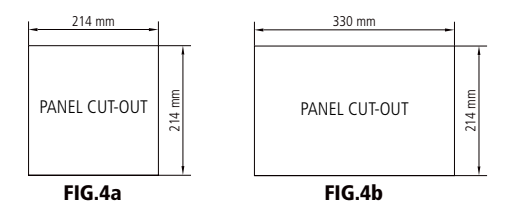

3.3- Lamp Mounting (on equipment that has an alarm indicating a person is trapped inside) - See AKO-52064 instructions

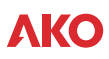

## 3.4 Connection

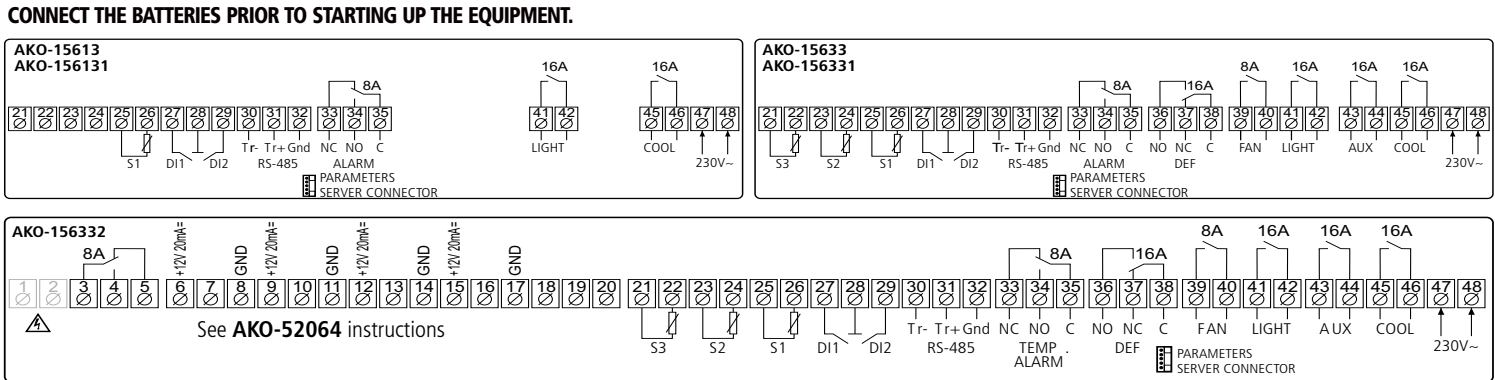

**IMPORTANT:** The function of every probe entry depends on its configuration (See table "Assignment of entries")

To obey EN12830 you must configure the control probe and the register probe seperatly. The probe and its lead should **NEVER** be installed in ducting along with power, control or power supply wiring.

Always disconnect the power supply when making the connections.

The power supply circuit should be connected with a minimum 2 A, 230 V, switch located close to the unit. Power supply cables should be H05VV-F 2x0,5 mm<sup>2</sup> or H05V-K 2x0,5 mm<sup>2</sup>. Section of connecting wires for relays contacts should be 2,5 mm<sup>2</sup>.

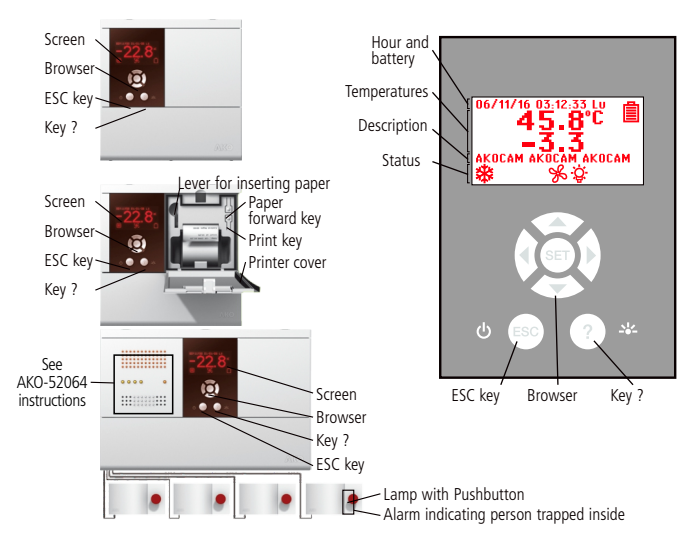

# 4- Front panel functions

4.1 Hour and Battery

View hour in format: YY/MM/ĎD HH:MM:SS Day of the Week Configurable in the menu: 藭 (CLOCK) View the status of the equipment battery:

□ Battery flat □ Battery charging □ Battery charged

#### 4.2 Temperatures

View the temperatures of the selected probes in °C or in °F Configurable in the menu: 即 (GENERAL STATUS)

#### 4.3 Description

This allows a brief description of the facility to be inserted or a name to be given to the equipment.

operation.

by time.

cycle is active.

occurred

 $\triangle$  ALARM ON

Permanent: Indicates defrost in

Permanent: Indicates last defrost ended

Permanent: Indicates that the continuous

Permanent: It means that an alarm has

\*DEFROST ENDED BY TIME

CONTINUOUS CYCLE

Configurable by pressing the **SET** + **\blacktriangleright** keys for 5 seconds.

#### 4.4 Status

View the status of the functions performed by the control.

#### ✤ COOL (Compressor)

**Permanent:** Cooling relay COOL (compressor) energised.

Flashing: Because of the temperature detected by probe 1, the COOL relay should be energises, but is not due to a programmed parameter.

#### ℅**F**AN

**Permanent:**FAN relay energised. **Flashing:** Because of the temperature detected by probe 2, the FAN relay should be energised, but is not due to a programmed parameter.

#### 🞘 ALARMA OFF

**Flashing:** Indicates pressing of a pushbutton after the alarm indication. Alarm relay off. **\$ LIGHTING** 

Permanent: Indicates that lighting is on. ★ ENERGY SAVING

Permanent: Indicates that energy saving function is on.

# HACCP (Hazard Analysis and Critical Control Point)

**Permanent:** Indicates that HACCP function is on.

Flashing: HACCP alarm stored.

## 4.5 Browser

The key function help screen appears after any key on the browser is pressed

#### UP key 🔺 绺

-When pressed for 5 seconds, manual defrost is activated/deactivated for the programmed duration.

-In programming, it moves the selection upwards.

-In programming, it makes the displayed value increase

#### LEFT key ◀ 🖮

-Press to actuate / deactuate the AUX relay. -In programming, it moves the selection to the left.

#### DOWN key 🕶 🕅

-When pressed for at least 5 seconds, the SP Set Point temperature is displayed. -In programming, it moves the selection

downwards. -In programming, it makes the displayed

value reduce.

#### RIGHT key 🕨 🏶

-When pressed for at least 5 seconds, it activates the CONTINUOUS CYCLE during the time for which it has been programmed.

-Pressing during 5 secondes with the CONTINUOUS CYCLE active, it interrupts the process inmediately.

-In programming, it moves the selection to the right.

#### SET-key

-When pressed for at least 5 seconds the parameters folder screen is displayed. -In programming, it accepts the programmed new value.

### ESC / Ů key

-Accepts the alarms and disconnects alarm outputs.

-Pressing during 5 seconds it turns off the unit leaving it in STAND-BY. The display shows m when the unit is disconnected.

-In programming, it permits leaving a parameter without accepting the changes, return to the previous menu and exit programming.

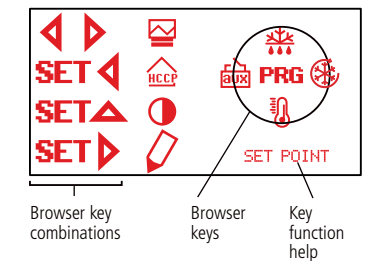

脑/ \_ AUX (Auxiliary)

脑/竖AUX (Auxiliary)

**脑**/ **也**AUX (Auxiliary)

`
→ AUX (Auxiliary)

鹼/ 承 AUX (Auxiliary)

defrosting device.

input.

DOWN

Flashing: AUX relay actuated by key.

Flashing: AUX relay actuated by digital

Flashing: AUX relay indicating whether the

Flashing: AUX relay operating as a second

Flashing: AUX relay operating as PUMP

equipment is connected or disconnected.

#### ?/滾Key

-By pressing, it turns on/off the lighting relay. The lighting key continues operating even if the unit is on  $\circlearrowright$  mode.

-In programming, the parameter or selected function help screen is displayed.

#### SET + ▲ keys (CONTRAST)

#### SET + **4**keys (HACCP)

-When pressed for at least 5 seconds, the HACCP (Hazard Analysis and Critical Control Point) events recorder is accessed.

Description of the event

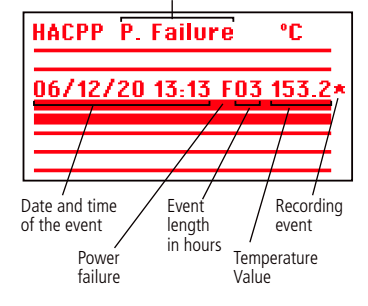

- 2 -

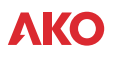

#### SET + ▶ keys (DESCRIPTION, EDIT TEXT)

- When pressed for at least 5 seconds, it permits the user to enter a brief description of the facility or give a name to the equipment.

To edit the description press by selecting the character to be entered using the browser keys and press SET. Select  $\triangleright$  in the screen to move the character to be entered to the right or  $\blacktriangleleft$ , to the left. Select ₽ to erase a character that has been incorrectly entered. Press 🗔, to save the description.

#### 

When pressed for at least 5 seconds the data recorder is accessed.

-The recorder stores the data in 366 blocks of 96 data recorders in each block. There must be at least one probe configurated as record probe. (See table "Assignment of entries")

| 06/11/17 17:31 5=01<br>06/11/17 15:55 5=01<br>06/11/17 14:19 5=01<br>06/11/17 12:43 5=01<br>06/11/17 11:07 5=01<br>09/11/01 00:00 5=01 | N=005<br>* N=004<br>* N=003<br>* N=002<br>N=001<br>N=000<br>N=365<br>N=364 |
|----------------------------------------------------------------------------------------------------|----------------------------------------------------------------------------|
| Recording<br>Block Date Frequency<br>(yy/mm/dd) (minutes)                                                                              | ا<br>Recording<br>Block N°                                                 |
| Recording Recording<br>Block Time (bb:mm) for Displa                                                                                   | Block Selection                                                            |

-Select the desired block using the browser keys. The block is selected by \*.

-Press the ▶ key to add the previous block to be displayed or printed to the selection.

-Press the ◀ key to eliminate the block that is not required to be displayed or printed from the selection.

-Press the SET key to accept the blocks selection.

Notes: Only consecutive blocks with the ng

same recorder frequency can be selected.

The register frequency is configured through the parameters menu  $\mathfrak{W}$ , specifically, the **Recorder Frequency parameter.** -Select to view the 96 data recorder

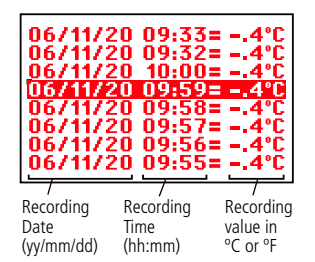

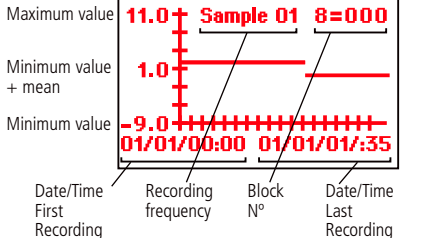

-For equipment with a printer: Press the 📇, key to print out the graph. -Select 🖾 to view the 96 data recorder graph.

#### ⊙ key (Paper forward) (For equipment with a printer).

-Open the printer lid. Press the key to enable the paper to enter the printer while reloading the paper.

#### 🖶 key (Print) (For equipment with a printer).

-Open the printer lid. Press the key to print out the recorded data or the graph.

#### Level permitting the paper to be inserted (For equipment with a printer).

-Open the printer lid. Pull the lever and insert the paper, following the directions on the label on the printer lid.

## 5- Adjustment and configuration

It should only be programmed or modified by personnel who are fully conversant with the equipment operation and possibilities

#### 5.1 Set Point temperature

The factory SET POINT default value is 0.0 °C

-Press very for at least 5 seconds to display SET POINT. It displays the current SET POINT value.

-Press the browser keys to change the Set Point to the required value.

-Press SET key to accept the new SET POINT. The display returns to the current temperature display status

When **PASSWORD** is displayed, PASSWORD programmed in PASSWORD parameter of menu should be entered to access the current SET POINT.

-Press the browser keys to enter the programmed (Password).

-Press SET key to accept password. The current SET POINT value will be displayed and it can be already modified.

| Set Point                    |                                 |            |
|------------------------------|---------------------------------|------------|
|                              | 0.0                             | °C         |
| MAX. =<br>/set =<br>/m(ni. = | : 99.9°C<br>: 0.0°C<br>: -50.0° |            |
| Maximum Current              | Minimum                         | Current    |
| value value                  | value                           | adjustment |

## 5.2 Parameters configuration

#### Level 1 Menus

-Press the SET key for 5 seconds to view the MENUS.

-Press the browser keys to select the menu. -Press the SET key to access the parameters of the selected menu. If PASSWORD, appears, enter the access code (Password) programmed in the ACCES CODE parameter of the menu to access the current adjustment (Set Point).

-Press the browser keys to enter the programmed code (Password).

-Press the SET key to accept the code. The menus that can be modified will appear.

#### Level 2 Parameters

Level 3 Values

-In the desired menu of level 1 MENUS, press SET. key. Level 2 PARAMETERS programming is accessed. The first parameter of the selected menu is displayed on the screen.

-Press the navigation keys to select the parameter.

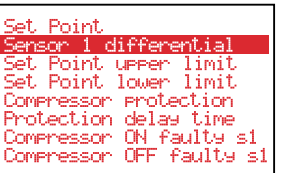

-To display the current value of any parameter, select the required one and press SET. key simultaneously. Once it is displayed, press the browser keys to change the value.

-Press SET key to accept the new value. The programming returns to LEVEL 2 PARAMETERS.

REMARK: If no key is pressed for 25 seconds in either of the previous steps, the controller will automatically return to the CURRENT TEMPERATURE display status without modifying any of the parameters values.

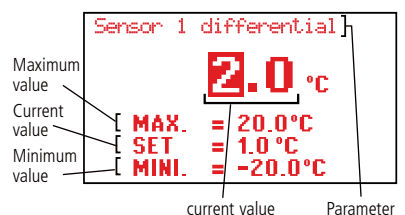

### 6- Description of parameters and messages Values in the **Def** column are factory-set.

|               | E622 A         | VO 156221                                                                                                    | AKO 1E6222 (6 Bolavs)                                                                                                    |                                                                                            |                                                                                                    |                                                                                                    |                                          | -                                    | 1 |
|---------------|----------------|----------------------------------------------------------------------------------------------------|----------------------------------------------------------------------------------------------------|--------------------------------------------------------------------------------------------|----------------------------------------------------------------------------------------------------|----------------------------------------------------------------------------------------------------|------------------------------------------|--------------------------------------|---|
| AKU-1         | <u>3033, A</u> | <u>KU-156331,</u>                                                                                                    | AKU-150332 (0 Kelays)                                                                                                    |                                                                                            |                                                                                                    |                                                                                                    |                                          | 1                                    |   |
| Level         |                | vienus an                                                                                                    | EEPIGEPATION control (Con                                                                                                    | aproscor)                                                                                  | _                                                                                                    | _                                                                                                    | _                                        | 1                                    |   |
| **            | Level          | <u> </u>                                                                                                    | Description                                                                                                    | Naluar                                                                                     | Min                                                                                                    | Def                                                                                                    | Max                                      |                                      |   |
|               |                | Sot Point                                                                                                    | Description                                                                                                    | (PC/PE)                                                                                    | 40.0                                                                                                    | 0.0                                                                                                    | 00.0                                     |                                      |   |
|               |                | Probe 1 differ                                                                                                    | rential (Hysteresis)                                                                                                    | (°C/°F)                                                                                    | -40,0                                                                                                    | 1.0                                                                                                    | 20.0                                     |                                      |   |
|               |                | Calibration of                                                                                                    | f probe 1                                                                                                    | (°C/°F)                                                                                    | -20.0                                                                                                    | 0.0                                                                                                    | 20,0                                     |                                      |   |
|               |                | Set Point upp                                                                                                    | er limit                                                                                                    | (((1))                                                                                     | -20,0                                                                                                    | 0,0                                                                                                    | 20,0                                     | ľ                                    | ľ |
|               |                | (It cannot be                                                                                                    | set above this value)                                                                                                    | (°C/°F)                                                                                    | -40,0                                                                                                    | 99,9                                                                                                    | 320                                      | •                                    | • |
|               |                | Set Point low<br>(It cannot be                                                                                                    | er limit<br>set below this value)                                                                                                    | (°C/°F)                                                                                    | -40,0                                                                                                    | -40,0                                                                                                    | 320                                      | •                                    | • |
|               |                | Compressor p<br>OFF/ON (From<br>ON (At switch                                                                                                    | protection delay type:<br>n the last switch-off)<br>n-on)                                                                                                    |                                                                                            |                                                                                                    | off/on                                                                                                    |                                          | •                                    | • |
|               |                | Compressor p<br>delay time                                                                                                    | protection                                                                                                    | (min.)                                                                                     | 0                                                                                                    | 0                                                                                                    | 255                                      | •                                    | • |
|               |                | "COOL" (Con<br>in case of fau<br>(If 0 the relay                                                                                                    | npressor) relay time in ON<br>Ity probe 1<br>will always be OFF disconnected)                                                                                                    | (min.)                                                                                     | 0                                                                                                    | 10                                                                                                    | 255                                      | •                                    | • |
|               |                | "COOL" (Con<br>in case of fau<br>(If 0 the relay                                                                                                    | npressor) relay time in OFF<br>Ity probe 1<br>will always be ON connected)                                                                                                    | (min.)                                                                                     | 0                                                                                                    | 5                                                                                                    | 255                                      | •                                    | • |
|               |                | Compressor s<br>(No=Connect                                                                                                    | tops when opening door?<br>ed) (Yes=Disconnected)                                                                                                    |                                                                                            |                                                                                                    | No                                                                                                    |                                          | •                                    | • |
|               |                |                                                                                                    |                                                                                                    |                                                                                            |                                                                                                    |                                                                                                    |                                          |                                      |   |
| XX            | Level          | 2 С                                                                                                    | DEFROST control                                                                                                    |                                                                                            |                                                                                                    |                                                                                                    |                                          |                                      |   |
| ***           | Level          | 2 E<br>Level 3                                                                                                    | DEFROST control Description                                                                                                    | Values                                                                                     | Min.                                                                                                    | Def.                                                                                                    | Max.                                     |                                      |   |
| <del>XX</del> | Level          | 2 E<br>Level 3<br>Defrost type:<br>(Electrical hea                                                                                                    | DEFROST control<br>Description<br>ater) (Hot gas by-pass)                                                                                                    | Values                                                                                     | Min.                                                                                                    | Def.                                                                                                    | Max.                                     | •                                    |   |
| ***           | Level          | 2 Eevel 3<br>Defrost type:<br>(Electrical hea<br>Defrost count<br>(Frequency)<br>(Compressor<br>(RTC: Real tin                                                                                                    | DEFROST control<br>Description<br>ater) (Hot gas by-pass)<br>peration sum)<br>re clock)                                                                                                    | Values                                                                                     | Min.                                                                                                    | Def.<br>EH<br>Fre.                                                                                                    | Max.                                     | •                                    | • |
| ***           | Level          | 2 Evel 3<br>Defrost type:<br>(Electrical hee<br>Defrost count<br>(Frequency)<br>(Compressor<br>(RTC: Real tin<br>Defrost frequ<br>Elapsed time                                                                                                    | DEFROST control<br>Description<br>ater) (Hot gas by-pass)<br>e<br>operation sum)<br>ne clock)<br>ency<br>between 2 starts                                                                                                    | Values<br>(h.)                                                                             | <b>Min.</b>                                                                                                    | Def.<br>EH<br>Fre.                                                                                                    | <b>Max.</b>                              | •                                    | • |
| ***           | Level          | 2 Evel 3<br>Defrost type:<br>(Electrical hee<br>(Frequency)<br>(Compressor<br>(RTC: Real tin<br>Defrost frequ<br>Elapsed time<br>Defrost maxin                                                                                                    | DEFROST control<br>Description<br>ater) (Hot gas by-pass)<br>operation sum)<br>ne clock)<br>ency<br>between 2 starts<br>num duration                                                                                                    | (h.)                                                                                       | Min.           0           0           0                                                                                                    | Def.<br>EH<br>Fre.<br>6<br>30                                                                                                    | Max.                                     | •                                    | • |
| ***           | Level          | 2 Evel 3<br>Defrost type:<br>(Electrical hea<br>Defrost count<br>(Frequency)<br>(Compressor<br>(RTC: Real tim<br>Defrost frequ<br>Elapsed time<br>Defrost maxin<br>Type of mess.<br>(Current tem)<br>(Defrost start<br>(Display DEFF                                                                                                    | DEFROST control<br>Description<br>ater) (Hot gas by-pass)<br>coperation sum)<br>he clock)<br>ency<br>between 2 starts<br>num duration<br>age during defrost:<br>berature display)<br>tomperature display)<br>tops message)                                                                                                    | Values<br>(h.)<br>(min.)                                                                   | Min.                                                                                                    | Def.<br>EH<br>Fre.<br>6<br>30<br>DEF.                                                                                                    | <b>Max.</b><br>120<br>255                | •                                    | • |
| ***           | Level          | 2 Evel 3<br>Defrost type:<br>(Electrical hee<br>Compression (Compression)<br>(Compression)<br>(Compre | DEFROST control<br>Description<br>ater) (Hot gas by-pass)<br>coperation sum)<br>e clock)<br>ency<br>between 2 starts<br>mum duration<br>age during defrost:<br>perature display)<br>temperature display)<br>toOST message)<br>dimum duration<br>t the end of defrost                                                                                                    | Values<br>(h.)<br>(min.)                                                                   | Min. 0 0 0 0 0 0 0 0 0 0 0 0 0 0 0 0 0 0 0                                                                                                    | Def.           EH           Fre.           0           30           DEF.           5                                                     | <b>Max.</b><br>120<br>255<br>255         | •                                    | • |
| ***           | Level          | 2 Evel 3<br>Defrost type:<br>(Electrical hea<br>Defrost count<br>(Frequency)<br>(Compressor<br>(RTC: Real tim<br>Defrost frequ<br>Elapsed time<br>Defrost maxin<br>(Defrost start<br>(Display DEFF<br>Message max<br>Time added a<br>Defrost final  <br>If probe 2 is p                                                                                                    | DEFROST control Description ater) (Hot gas by-pass) coperation sum) e clock) ency between 2 starts num duration age during defrost: operature display) temperature display) temperature display) dOST message) cimum duration t the end of defrost temperature by probe 2 programmed                                                                                                    | Values           (h.)           (min.)           (min.)           (°C/°F)                  | Min.<br>0<br>0<br>0<br>0<br>-40,0                                                                                                    | Def.           EH           Fre.           6           30           DEF.           5           8,0                                       | <b>Max.</b> 120 255 255 99,9             | •                                    | • |
| ***           | Level          | 2 E Evel 3<br>Defrost type:<br>(Electrical hea<br>Defrost count<br>(Frequency)<br>(Compresson<br>(RTC: Real tin<br>Defrost frequ<br>Elapsed time<br>Defrost maxin<br>Type of mess.<br>(Current tem<br>(Defrost start<br>(Display DEFF<br>Message max<br>Time added a<br>Defrost final 1<br>If probe 2 is g<br>Defrost start-                                                                                                    | DEFROST control<br>Description<br>ater) (Hot gas by-pass)<br>coperation sum)<br>ne clock)<br>ency<br>between 2 starts<br>num duration<br>age during defrost:<br>cerature display)<br>temperature display)<br>OST message)<br>cimum duration<br>t the end of defrost<br>temperature by probe 2<br>rogrammed<br>up on equipment switch-on:                                                           | Values (h.) (min.) (min.) (°C/°F)                                                          | Min.<br>0<br>0<br>0<br>0<br>-40,0                                                                                                    | Def.           EH           Fre.           0           30           DEF.           5           8,0           No                          | <b>Мах.</b><br>120<br>255<br>99,9        | •                                    | • |
| ***           | Level          | 2 Evel 3<br>Defrost type:<br>(Electrical hea<br>Defrost count<br>(Frequency)<br>(Compressor<br>(RTC: Real tim<br>Defrost frequ<br>Elapsed time<br>Defrost maxii.<br>Type of messs.<br>(Current temp<br>(Defrost start<br>(Display DEFF<br>Message max<br>Time added a<br>Defrost final 1<br>If probe 2 is p<br>Defrost start-<br>Defrost start-                                                                                                    | DEFROST control<br>Description<br>ater) (Hot gas by-pass)<br>operation sum)<br>he clock)<br>ency<br>between 2 starts<br>num duration<br>age during defrost:<br>operature display)<br>temperature display)<br>toST message)<br>aimum duration<br>t the end of defrost<br>temperature by probe 2<br>programmed<br>up on equipment switch-on:<br>up delay on equipment                                | Values           (h.)           (min.)           (min.)           (°C/°F)           (min.) | Min.           0           0           0           0           0           0           0           0           0           0           0           0           0           0           0           0           0           0           0 | Def.           EH           Fre.           0           30           DEF.           8,0           No           0                          | Max.<br>120<br>255<br>255<br>99,9<br>255 | •                                    | • |
| ***           | Level          | 2 Evel 3<br>Defrost type:<br>(Electrical hea<br>Defrost count<br>(Frequency)<br>(Compresson<br>(RTC: Real tin<br>Defrost frequ<br>Elapsed time<br>Defrost maxit<br>Type of mess.<br>(Current tem<br>(Defrost start<br>(Display DEFF<br>Message max<br>Time added a<br>Defrost start<br>(Display DEFF<br>Message max<br>Time added a<br>Defrost start-<br>Defrost start-<br>Signals if defr                                                                                                    | DEFROST control<br>Description<br>ater) (Hot gas by-pass)<br>coperation sum)<br>he clock)<br>ency<br>between 2 starts<br>num duration<br>age during defrost:<br>berature display)<br>temperature display)<br>OST message)<br>cimum duration<br>t the end of defrost<br>temperature by probe 2<br>rogrammed<br>up on equipment switch-on:<br>up delay on equipment<br>rost ends due to maximum time | Values (h.) (min.) (min.) (°C/°F) (min.)                                                   | Min.           0           0           0           0           0           0           0           0           0           0                                                                                                    | Def.           EH           Fre.           6           30           DEF.           5           8,0           No           0           No | Max.<br>120<br>255<br>255<br>99,9<br>255 | •<br>•<br>•<br>•<br>•<br>•<br>•<br>• | • |

RATION Description of the selected menu

REFRI(

Menus

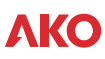

| ×                  | 1E633 A  | KO 156221 AKO 156222 (6 Polove)                                                                                                    | _                                    | _                                                                                                    | _                                                                                                    | _                                                    | _                                                                                           | 1  |
|--------------------|----------|----------------------------------------------------------------------------------------------------|--------------------------------------|----------------------------------------------------------------------------------------------------|----------------------------------------------------------------------------------------------------|------------------------------------------------------|---------------------------------------------------------------------------------------------|----|
| 3r                 | 15633, A | FANS control (Evaporator)                                                                                                    |                                      | -                                                                                                    | -                                                                                                    | -                                                    |                                                                                             | H  |
|                    |          | Level 3 Description                                                                                                    | Values                               | Min.                                                                                                    | Def.                                                                                                    | Max.                                                 |                                                                                             |    |
|                    |          | Fans stop temperature by probe 2                                                                                                    | (°C/°F)                              | -40.0                                                                                                    | 4.0                                                                                                    | 99.9                                                 |                                                                                             |    |
|                    |          | If probe 2 is programmed                                                                                                    | (0C/0E)                              | 0.1                                                                                                    | 1.0                                                                                                    | 20.0                                                 | -                                                                                           | -  |
|                    |          | Probe 2 differential<br>Stop fans, when compressor stops?                                                                                                    | (-C/-F)                              | 0,1                                                                                                    | 1,0                                                                                                    | 20,0                                                 | •                                                                                           | ┝  |
|                    |          | (No=Connected) (Yes=Disconnected)                                                                                                    |                                      |                                                                                                    | No                                                                                                    |                                                      | •                                                                                           |    |
|                    |          | Fans status during defrost                                                                                                    |                                      |                                                                                                    | Dicc                                                                                                    |                                                      |                                                                                             |    |
|                    |          | Connected Disconnected                                                                                                    |                                      |                                                                                                    | DISC.                                                                                                    |                                                      |                                                                                             | L  |
|                    |          | Start-up delay after defrost                                                                                                    | (min.)                               | 0                                                                                                    | 3                                                                                                    | 255                                                  | •                                                                                           |    |
|                    |          | Operates in it is higher than Drip fille                                                                                                    |                                      |                                                                                                    |                                                                                                    |                                                      | -                                                                                           |    |
|                    |          | (No=Connected) (Yes=Disconnected)                                                                                                    |                                      |                                                                                                    | No                                                                                                    |                                                      | •                                                                                           |    |
| $\mathbf{\Lambda}$ | Level    | 2 ALARM control (Visual)                                                                                                    |                                      |                                                                                                    |                                                                                                    |                                                      |                                                                                             |    |
|                    |          | Level 3 Description                                                                                                    | Values                               | Min.                                                                                                    | Def.                                                                                                    | Max.                                                 |                                                                                             |    |
|                    |          | Configuration of temperature alarms                                                                                                    |                                      |                                                                                                    | SP                                                                                                    |                                                      | •                                                                                           | •  |
|                    |          | (Relative to SF) (Absolute)<br>Maximum alarm in probe 1                                                                                                    | (°C/°E)                              | -10.0                                                                                                    | 50.0                                                                                                    | 320                                                  |                                                                                             |    |
|                    |          | Minimum alarm in probe 1                                                                                                    | (°C/°F)                              | -40.0                                                                                                    | 50.0                                                                                                    | 320                                                  | •                                                                                           | •  |
|                    |          | Differential Alarms Temperature                                                                                                    | (°C/°F)                              | 0,1                                                                                                    | 1,0                                                                                                    | 20,0                                                 | •                                                                                           | •  |
|                    |          | Temperature alarm delay from the moment at                                                                                                    | (min )                               | 0                                                                                                    | 30                                                                                                    | 255                                                  |                                                                                             |    |
|                    |          | which they should operate due to temperature                                                                                                    | (11111.)                             | L .                                                                                                    | 50                                                                                                    | 255                                                  | _                                                                                           | Ľ  |
|                    |          | lemperature alarm delay                                                                                                    | (min.)                               | 0                                                                                                    | 0                                                                                                    | 255                                                  | •                                                                                           | •  |
|                    |          | Temperature alarm delay from                                                                                                    |                                      |                                                                                                    |                                                                                                    |                                                      |                                                                                             |    |
|                    |          | the end of a defrost                                                                                                    | (min.)                               | 0                                                                                                    | 0                                                                                                    | 255                                                  | •                                                                                           | •  |
|                    |          | Temperature alarm delay from                                                                                                    |                                      | 1                                                                                                    |                                                                                                    |                                                      |                                                                                             | Ē  |
|                    |          | digital input disabling                                                                                                    | (min.)                               | 0                                                                                                    | 0                                                                                                    | 255                                                  | •                                                                                           | •  |
|                    |          | If programmed as "Door contact"                                                                                                    |                                      | <u> </u>                                                                                                    |                                                                                                    | L                                                    |                                                                                             |    |
|                    |          | Temperature alarm delay from                                                                                                    | (mir.)                               |                                                                                                    | _                                                                                                    | 255                                                  |                                                                                             |    |
|                    |          | If programmed as "Door contact"                                                                                                    | (min.)                               | 0                                                                                                    | 0                                                                                                    | 255                                                  | •                                                                                           | ľ  |
|                    |          | Alarm Relay State                                                                                                    |                                      | 1                                                                                                    | 6                                                                                                    |                                                      |                                                                                             | F  |
| 0.014              |          | (Connected) (Disconnected)                                                                                                    |                                      |                                                                                                    | Con.                                                                                                    |                                                      | •                                                                                           | •  |
| Ľ                  | Level    | 2 DIGITAL INPUTS                                                                                                    |                                      | 1                                                                                                    |                                                                                                    | 1                                                    |                                                                                             |    |
| _                  |          | Level 3 Description                                                                                                    | Values                               | Min.                                                                                                    | Def.                                                                                                    | Max.                                                 |                                                                                             |    |
|                    |          | Digital Input N°1 configuration                                                                                                    |                                      |                                                                                                    |                                                                                                    |                                                      |                                                                                             |    |
|                    |          | (Disabled) (Door Contact) (External alarm)<br>(Severe external alarm) (Remote defrost)                                                                                                    |                                      |                                                                                                    | Dis                                                                                                    |                                                      |                                                                                             | ١. |
|                    |          | (Remote Energy saving) (Auxiliary activation)                                                                                                    |                                      |                                                                                                    | 015.                                                                                                    |                                                      | ľ                                                                                           | ľ  |
|                    |          | (Low pressure input) (Thermostat control)                                                                                                    |                                      |                                                                                                    |                                                                                                    |                                                      |                                                                                             |    |
|                    |          | Alarm delay of digital Input N° 1                                                                                                    | (min.)                               | 0                                                                                                    | 0                                                                                                    | 255                                                  | ٠                                                                                           | ٠  |
|                    |          | Polarity of digital input Nº1                                                                                                    |                                      |                                                                                                    | NC.                                                                                                    |                                                      | •                                                                                           | •  |
|                    |          | Normally Open Normally Closed                                                                                                    |                                      |                                                                                                    |                                                                                                    |                                                      |                                                                                             |    |
|                    |          | Digital Input N°2 configuration<br>(Disabled) (Door Contact) (External alarm)                                                                                                    |                                      |                                                                                                    |                                                                                                    |                                                      |                                                                                             |    |
|                    |          | (Severe external alarm) (Remote defrost)                                                                                                    |                                      |                                                                                                    | Dis.                                                                                                    |                                                      |                                                                                             |    |
|                    |          | (Remote Energy saving) (Auxiliary activation)                                                                                                    |                                      |                                                                                                    | 0.0.                                                                                                    |                                                      |                                                                                             |    |
|                    |          | (Low pressure input) (Thermostat control)                                                                                                    |                                      |                                                                                                    |                                                                                                    |                                                      |                                                                                             |    |
|                    |          | Alarm delay of digital Input N° 2                                                                                                    | (min.)                               | 0                                                                                                    | 0                                                                                                    | 255                                                  | ٠                                                                                           | •  |
|                    |          | Polarity of digital input N°2                                                                                                    |                                      |                                                                                                    | NC.                                                                                                    |                                                      | •                                                                                           | •  |
|                    |          | Inoct with door open (time)                                                                                                    | (min )                               | 0                                                                                                    | 0                                                                                                    | 255                                                  |                                                                                             | -  |
|                    |          | Cold room light timing                                                                                                    | (min.)                               | 0                                                                                                    | 0                                                                                                    | 255                                                  | •                                                                                           |    |
| E S                | Level    | 2 AUX RELAY                                                                                                    | ()                                   | 1 -                                                                                                    |                                                                                                    | 200                                                  |                                                                                             |    |
| don                |          | Level 3 Description                                                                                                    | Values                               | Min.                                                                                                    | Def.                                                                                                    | Max.                                                 |                                                                                             |    |
|                    |          | AUX relay configuration                                                                                                    |                                      |                                                                                                    |                                                                                                    |                                                      |                                                                                             |    |
|                    |          | (Disabled) (Activated by key)                                                                                                    |                                      |                                                                                                    | Dis.                                                                                                    |                                                      | •                                                                                           |    |
|                    |          | (Activated by input) (Equal state of equipment)<br>(Second Defrost) (Pump down control)                                                                                                    |                                      |                                                                                                    |                                                                                                    |                                                      |                                                                                             |    |
|                    |          | Defrost 2 maximum duration                                                                                                    | (min )                               | 0                                                                                                    | 30                                                                                                    | 255                                                  |                                                                                             | ┝  |
|                    |          | Defrost 2 final temperature                                                                                                    | (°C/°F)                              | -40.0                                                                                                    | 8.0                                                                                                    | 99.9                                                 | •                                                                                           | t  |
|                    |          | Defrost 2 probe                                                                                                    | N                                    |                                                                                                    | Dic                                                                                                    |                                                      |                                                                                             | ſ  |
|                    |          | (Disabled) (Probe 2) (Probe 3)                                                                                                    |                                      |                                                                                                    | <ul> <li>1715.</li> </ul>                                                                                                    | 1                                                    | <b>ا</b> ر ا                                                                                |    |
|                    |          | (Bibabica) (11000 2) (11000 3)                                                                                                    |                                      |                                                                                                    |                                                                                                    |                                                      |                                                                                             | L  |
|                    |          | Pump down duration                                                                                                    | (sec.)                               | 1                                                                                                    | 30                                                                                                    | 1800                                                 | •                                                                                           |    |
|                    |          | Pump down duration<br>Pump down on delay                                                                                                    | (sec.)<br>(sec.)                     | 1<br>0                                                                                                    | 30<br>60                                                                                                    | 1800<br>60                                           | •                                                                                           |    |
| t T                | Level    | Pump down duration Pump down duration Pump down On elay 2 GENERAL STATUS Level 3 Description                                                                                                    | (sec.)<br>(sec.)                     | 1<br>0                                                                                                    | 30<br>60                                                                                                    | 1800<br>60                                           | •                                                                                           |    |
| <b>11</b>          | Level    | Pump down duration Pump down On delay <b>2 GENERAL STATUS</b> Level 3 Description  Acress nassword to parameters                                                                                                    | (sec.)<br>(sec.)<br>Values           | 1<br>0<br>Min.                                                                                                    | 30<br>60<br>Def.                                                                                                    | 1800<br>60<br>Max.                                   | •                                                                                           |    |
| <b>11</b>          | Level    | Pump down duration Pump down On delay <b>2 GENERAL STATUS</b> Level 3 Description Access password to parameters and Set Point                                                                                                    | (sec.)<br>(sec.)<br>Values           | 1<br>0<br>Min.<br>0                                                                                                    | 30<br>60<br><b>Def.</b><br>0                                                                                                    | 1800<br>60<br><b>Max.</b><br>99                      | •                                                                                           | •  |
| <b>†"</b> )        | Level    | Pump down duration Pump down On delay <b>2 GENERAL STATUS</b> Level 3 Description  Access password to parameters and Set Point  Allocation of password to Set Point                                                                                                    | (sec.)<br>(sec.)<br>Values           | 1<br>0<br>Min.<br>0                                                                                                    | 30<br>60<br><b>Def.</b><br>0<br>No                                                                                                    | 1800<br>60<br><b>Max.</b><br>99                      | •                                                                                           | •  |
| <b>11</b> 0        | Level    | Pump down duration Pump down On delay <b>2 GENERAL STATUS</b> Level 3 Description  Access password to parameters and Set Point  Allocation of password to Set Point  Initial parameters:                                                                                                    | (sec.)<br>(sec.)<br>Values           | 1<br>0<br>Min.<br>0                                                                                                    | 30<br>60<br><b>Def.</b><br>0<br>No                                                                                                    | 1800<br>60<br><b>Max.</b><br>99                      | • • • • • • • • • • • • • • • • • • • •                                                     | •  |
| đ                  | Level    | Pump down duration Pump down On delay                                                                                                    | (sec.)<br>(sec.)<br>Values           | 1<br>0<br>Min.<br>0                                                                                                    | 30<br>60<br><b>Def.</b><br>0<br>No<br>No                                                                                                    | 1800<br>60<br><b>Max.</b><br>99                      | • • • • • •                                                                                 | •  |
| ð <b>"</b> Û       | Level    | Pump down duration Pump down On delay <b>GENERAL STATUS Level 3 Description</b> Access password to parameters and Set Point Allocation of password to Set Point Initial parameters: (YES, configure to "Def" and exit programming) Registry interval Addrass for units with communication                                                                                                    | (sec.)<br>(sec.)<br>Values<br>(min.) | 1<br>0<br>0<br>0                                                                                                    | 30<br>60<br><b>Def.</b><br>0<br>No<br>15                                                                                                    | 1800<br>60<br><b>Max.</b><br>99                      | • • • • • • • • • • • • • • • • • • • •                                                     | •  |
| 17                 | Level    | Pump down duration Pump down On delay <b>2 GENERAL STATUS Level 3 Description</b> Access password to parameters and Set Point Allocation of password to Set Point Initial parameters: (YES, configure to "Def" and exit programming) Registry interval Address for units with communication Parameters transfer                                                                                                    | (sec.)<br>(sec.)<br>Values<br>(min.) | 1           0           0           0           0                                                                                     | 30<br>60<br><b>Def.</b><br>0<br>No<br>No<br>15<br>1                                                                                                    | 1800<br>60<br><b>Max.</b><br>99<br>60<br>255         | • • • • • • • • • • • • • • • • • • • •                                                     |    |
| <b>11</b>          | Level    | Pump down duration Pump down On delay <b>GENERAL STATUS Level 3 Description</b> Access password to parameters and Set Point Allocation of password to Set Point Initial parameters: (YES, configure to "Def" and exit programming) Registry interval Address for units with communication Parameters transfer (Disabled) (Send) (Receive)                                                                                                    | (sec.)<br>(sec.)<br>Values<br>(min.) | 1<br>0<br>0<br>0<br>0<br>0<br>0                                                                                                    | 30<br>60<br><b>Def.</b><br>0<br>No<br>15<br>1<br>Dis.                                                                                                    | 1800<br>60<br><b>Max.</b><br>99<br>60<br>255         | •<br>•<br>•<br>•<br>•<br>•<br>•                                                             |    |
| <b>1</b> 0         | Level    | Pump down duration Pump down On delay <b>2 GENERAL STATUS Level 3 Description</b> Access password to parameters and Set Point Allocation of password to Set Point Initial parameters: (YES, configure to "Def" and exit programming) Registry interval Address for units with communication Parameters transfer (Disabled) (Send) (Receive) Connected probes (Probe 1) (Probe 1 + 2)                                                                                                    | (sec.)<br>(sec.)<br>Values<br>(min.) | 1<br>0<br>0<br>0<br>0<br>0                                                                                                    | 30<br>60<br><b>Def.</b><br>0<br>No<br>15<br>1<br>Dis.                                                                                                    | 1800<br>60<br>99<br>60<br>60<br>255                  | •<br>•<br>•<br>•<br>•<br>•<br>•<br>•                                                        |    |
| <b>1</b> 0         | Level    | Pump down duration Pump down On delay <b>2 GENERAL STATUS Level 3 Description</b> Access password to parameters and Set Point Allocation of password to Set Point Initial parameters: (YES, configure to "Def" and exit programming) Registry interval Address for units with communication Parameters transfer (Disabled) (Send) (Receive) Connected probes (Probe 1) (Probe 1 + 2) (Probe 1 + 3) (Probe 1, 2 + 3)                                                                                                    | (sec.)<br>(sec.)<br>Values<br>(min.) | 1<br>0<br>0<br>0<br>0                                                                                                    | 30<br>60<br><b>Def.</b><br>0<br>No<br>No<br>15<br>1<br>Dis.<br>S1                                                                                                    | 1800<br>60<br>99<br>60<br>255                        | •<br>•<br>•<br>•<br>•<br>•<br>•<br>•                                                        |    |
| 7 <b>°</b> 8       | Level    | Pump down duration Pump down duration Pump down On delay <b>2 GENERAL STATUS Level 3 Description</b> Access password to parameters and Set Point Allocation of password to Set Point Initial parameters: (YES, configure to "Def" and exit programming) Registry interval Address for units with communication Parameters transfer (Disabled) (Send) (Receive) Connected probes (Probe 1) (Probe 1 + 2) (Probe 1 + 3) (Probe 1, 2 + 3) Probe to be displayed                                                                                                    | (sec.)<br>(sec.)<br>Values<br>(min.) | 1<br>0<br>0<br>0<br>0<br>0                                                                                                    | 30<br>60<br><b>Def.</b><br>0<br>No<br>No<br>15<br>1<br>Dis.<br>51<br>1                                                                                                    | 1800<br>60<br>99<br>60<br>255<br>60<br>255           | •<br>•<br>•<br>•<br>•<br>•<br>•<br>•<br>•<br>•<br>•<br>•<br>•                               |    |
| <b>7</b> ,9        | Level    | Pump down duration Pump down On delay <b>2 GENERAL STATUS Level 3 Description</b> Access password to parameters and Set Point Allocation of password to Set Point Initial parameters: (YES, configure to "Def" and exit programming) Registry interval Address for units with communication Parameters transfer (Disabled) (Send) (Receive) Connected probes (Probe 1, 2 + 3) Probe to be displayed Display mode (1 probe + clock) (1 probe + text) (Cancent archevene)                                                                                                    | (sec.)<br>(sec.)<br>Values<br>(min.) | 1<br>0<br>0<br>0<br>0<br>1                                                                                                    | 30<br>60<br><b>Def.</b><br>0<br>No<br>15<br>1<br>Dis.<br>51<br>1<br>1SC                                                                                                    | 1800<br>60<br>99<br>60<br>255<br>3                   | •<br>•<br>•<br>•<br>•<br>•<br>•<br>•<br>•<br>•<br>•<br>•<br>•<br>•<br>•<br>•<br>•<br>•<br>• |    |
| <b>1"</b>          | Level    | Pump down duration Pump down On delay <b>GENERAL STATUS Level 3 Description</b> Access password to parameters and Set Point Allocation of password to Set Point Initial parameters: (YES, configure to "Def" and exit programming) Registry interval Address for units with communication Parameters transfer (Disabled) (Send) (Receive) Connected probes (Probe 1) (Probe 1 + 2) (Probe 1 + 3) (Probe 1, 2 + 3) Probe to be displayed Display mode (1 probe + clock) (1 probe + text) (Connected probes + clock + text) Tamparature displayed                                                                                                    | (sec.)<br>(sec.)<br>Values<br>(min.) | 1<br>0<br>0<br>0<br>0<br>1                                                                                                    | 30<br>60<br><b>Def.</b><br>0<br>No<br>No<br>15<br>1<br>Dis.<br>51<br>1<br>S1<br>1<br>SC                                                                                                | 1800<br>60<br>99<br>60<br>255<br>3<br>3              | •<br>•<br>•<br>•<br>•<br>•<br>•<br>•<br>•<br>•<br>•<br>•<br>•<br>•<br>•<br>•                |    |
| <b>1</b> .9        | Level    | Pump down duration<br>Pump down On delay<br><b>2 GENERAL STATUS</b><br><b>Level 3 Description</b><br>Access password to parameters<br>and Set Point<br>Allocation of password to Set Point<br>Initial parameters:<br>(YES, configure to "Def" and exit programming)<br>Registry interval<br>Address for units with communication<br>Parameters transfer<br>(Disabled) (Send) (Receive)<br>Connected probes (Probe 1) (Probe 1 + 2)<br>(Probe 1 + 3) (Probe 1, 2 + 3)<br>Probe to be displayed<br>Display mode (1 probe + clock) (1 probe + text)<br>(Connected probes + clock + text)<br>Temperature display unit<br>Decimal notint                                                                                                    | (sec.)<br>(sec.)<br>Values<br>(min.) | 1<br>0<br>0<br>0<br>0<br>0<br>0<br>0<br>1<br>1                                                                                        | 30<br>60<br>Def.<br>0<br>No<br>No<br>15<br>1<br>Dis.<br>S1<br>1<br>S1<br>1<br>SC<br>°C<br>Yec                                                                                          | 1800<br>60<br>99<br>60<br>255<br>3<br>3              | •<br>•<br>•<br>•<br>•<br>•<br>•<br>•<br>•<br>•<br>•<br>•<br>•<br>•<br>•<br>•<br>•<br>•<br>• |    |
| <b>1"</b>          | Level    | Pump down duration Pump down On delay Pump down On delay CENERAL STATUS CEVEL 3 Description Access password to parameters and Set Point Allocation of password to Set Point Initial parameters: (YES, configure to "Def" and exit programming) Registry interval Address for units with communication Parameters transfer (Disabled) (Send) (Receive) Connected probes (Probe 1) (Probe 1 + 2) (Probe 1 + 3) (Probe 1, 2 + 3) Probe to be displayed Display mode (1 probe + clock) (1 probe + text) (Connected probes + clock + text) Temperature display unit Decimal point Probe setting (TEM at S1/REG at S3).                                                                                                    | (sec.)<br>(sec.)<br>Values<br>(min.) | 1           0           0           0           0           0           1           0           1           0           1           0 | 30<br>60<br><b>Def.</b><br>0<br>No<br>No<br>15<br>1<br>Dis.<br>51<br>1<br>S1<br>1<br>SC<br>°C<br>Yes<br>TEM                                                                            | 1800<br>60<br>99<br>60<br>255<br>3<br>3<br>°F        |                                                                                             |    |
| <b>1"</b>          | Level    | Pump down duration Pump down On delay <b>GENERAL STATUS Level 3 Description</b> Access password to parameters and Set Point Allocation of password to Set Point Initial parameters: (YES, configure to "Def" and exit programming) Registry interval Address for units with communication Parameters transfer (Disabled) (Send) (Receive) Connected probes (Probe 1) (Probe 1 + 2) (Probe 1 + 3) (Probe 1, 2 + 3) Probe to be displayed Display mode (1 probe + clock) (1 probe + text) (Connected probes + clock + text) Temperature display unit Decimal point Probe setting (TEM at S1/REG at S3), (TEM and REG at S3) (See table "Assignment of entit                                                                                                    | (sec.)<br>(sec.)<br>Values<br>(min.) | 1<br>0<br>0<br>0<br>0<br>0<br>0<br>0<br>0<br>0<br>0<br>0<br>0                                                                         | 30<br>60<br>0<br>No<br>No<br>15<br>1<br>Dis.<br>S1<br>1<br>S1<br>1<br>S1<br>1<br>SC<br>Yes<br>TEM<br>at S1                                                                             | 1800<br>60<br>99<br>60<br>255<br>3<br>3              |                                                                                             |    |
| <b>3"</b> D        | Level    | Pump down duration Pump down On delay <b>2 GENERAL STATUS Level 3 Description</b> Access password to parameters and Set Point Allocation of password to Set Point Initial parameters: (YES, configure to "Def" and exit programming) Registry interval Address for units with communication Parameters transfer (Disabled) (Send) (Receive) Connected probes (Probe 1) (Probe 1 + 2) (Probe 1 + 3) (Probe 1, 2 + 3) Probe to be displayed Display mode (1 probe + clock) (1 probe + text) (Connected probes + clock + text) Temperature display unit Decimal point Probe setting (TEM at \$1/REG at \$3), (TEM and REG at \$3) (See table "Assignment of entit Delay of all functions on power supply switch on                                              | (sec.)<br>(sec.)<br>Values<br>(min.) | 1<br>0<br>0<br>0<br>0<br>0<br>0<br>0<br>0<br>0<br>0<br>0<br>0<br>0<br>0<br>0<br>0<br>0<br>0<br>0                                      | 30<br>60<br><b>Def.</b><br>0<br>No<br>No<br>15<br>1<br>Dis.<br>S1<br>1<br>S1<br>1<br>S1<br>1<br>SC<br>°C<br>Yes<br>TEM<br>at S1<br>0                                                   | 1800<br>60<br>99<br>60<br>255<br>3<br>3<br>255       |                                                                                             |    |
| Tt.                | Level    | Pump down duration Pump down On delay <b>2 GENERAL STATUS Level 3 Description</b> Access password to parameters and Set Point Allocation of password to Set Point Initial parameters: (YES, configure to "Def" and exit programming) Registry interval Address for units with communication Parameters transfer (Disabled) (Send) (Receive) Connected probes (Probe 1) (Probe 1 + 2) (Probe 1 + 3) (Probe 1, 2 + 3) Probe to be displayed Display mode (1 probe + clock) (1 probe + text) Temperature display unit Decimal point Probe setting (TEM at \$1/REG at \$3), (TEM and REG at \$3) (See table "Assignment of entit Delay of all functions on power supply switch on Program version (Information)                                                  | (sec.)<br>(sec.)<br>Values<br>(min.) | 1<br>0<br>0<br>0<br>0<br>0<br>0<br>0<br>0<br>1<br>1<br>0<br>0<br>0<br>0<br>0<br>0                                                     | 30<br>60<br>No<br>No<br>15<br>1<br>Dis.<br>S1<br>1<br>S1<br>1<br>S1<br>1<br>SC<br>°C<br>Yes<br>TEM<br>at S1<br>0                                                                       | 1800<br>60<br>99<br>60<br>255<br>3<br>               |                                                                                             |    |
| <b>₽</b>           | Level    | Pump down duration Pump down On delay <b>GENERAL STATUS Level 3 Description</b> Access password to parameters and Set Point Allocation of password to Set Point Initial parameters: (YES, configure to "Def" and exit programming) Registry interval Address for units with communication Parameters transfer (Disabled) (Send) (Receive) Connected probes (Probe 1) (Probe 1 + 2) (Probe 1 + 3) (Probe 1, 2 + 3) Probe to be displayed Display mode (1 probe + clock) (1 probe + text) (Connected probes + clock + text) Temperature display unit Decimal point Probe setting (TEM at \$1/REG at \$3), (TEM and REG at \$3) (See table "Assignment of entit Delay of all functions on power supply switch on Program version (Information) CONTINUOUS CYCLE | (sec.)<br>(sec.)<br>Values<br>(min.) | 1<br>0<br>0<br>0<br>0<br>0<br>0<br>0<br>0<br>0<br>0<br>0<br>0<br>0<br>0<br>0<br>0                                                     | 30<br>60<br>Def.<br>0<br>No<br>No<br>15<br>1<br>Dis.<br>S1<br>1<br>S1<br>1<br>S1<br>1<br>S1<br>2<br>C<br>Yes<br>at S1<br>0<br>0<br>0<br>0<br>0<br>0<br>0<br>0<br>0<br>0<br>0<br>0<br>0 | 1800<br>60<br>99<br>60<br>255<br>3<br>3<br>°F<br>255 |                                                                                             |    |

| AK0-1        | 5613, A | KO-156131      | (3 Kelays)                               | _       | _     | _    | _    | - |   |
|--------------|---------|----------------|------------------------------------------|---------|-------|------|------|---|---|
| <u>AR0-1</u> | Level 2 | 7              | FNFRGY SAVING                            |         | _     | _    | _    |   |   |
| シ            |         | Level 3        | Description                              | Values  | Min.  | Def. | Max. |   |   |
|              |         | Set Point du   | ring energy saving                       | (°C/°F) | -40,0 | 0    | 320  | • | • |
| •            |         | Energy savin   | ng duration                              | (h.)    | 0     | 0    | 24   | ٠ | ٠ |
| HCCP         | Level 2 | 2              | HACCP                                    |         |       |      |      |   |   |
|              |         | Level 3        | Description                              | Values  | Min.  | Def. | Max. |   |   |
|              |         | Delay in regis | tering a event after a temperature alarm | (min.)  | 0     | 1    | 255  | • | • |
| ռ            | Level 2 | 2              | LANGUAGE                                 |         |       |      |      |   |   |
| rΨ           |         | Level 3        | Description                              | Values  | Min.  | Def. | Max. |   |   |
| <b>e</b> 19  |         | English        |                                          |         |       |      |      | ٠ | ٠ |
| Q            | Level 2 | 2              | CLOCK                                    |         |       | -    |      |   |   |
|              |         | Level 3        | Description                              | Values  | Min.  | Def. | Max. |   |   |
|              |         | Date (Year I   | Month Day)                               |         |       |      |      | • | ٠ |
|              |         | Hour (Week     | _Day Hour Minute)                        |         |       |      |      | • | ٠ |
|              |         | Defrost 1 (D   | Day Hour Minute)                         |         |       |      |      | ٠ | ٠ |
|              |         | Defrost 2 (D   | Day Hour Minute)                         |         |       |      |      | • | ٠ |
|              |         | Defrost 3 (D   | Day Hour Minute)                         |         |       |      |      | • | ٠ |
|              |         | Defrost 4 (D   | Day Hour Minute)                         |         |       |      |      | ٠ | ٠ |
|              |         | Defrost 5 (D   | Day Hour Minute)                         |         |       |      |      | • | ٠ |
|              |         | Defrost 6 (D   | Day Hour Minute)                         |         |       |      |      | • | ٠ |
|              |         | Detrost 7 (D   | ay Hour Minute)                          |         |       |      |      | • | ٠ |
|              |         | Detrost 8 (L   | Pay Hour Minute)                         |         |       |      |      | • | • |
|              |         | Energy save    | ng Start (Day Hour Minute)               |         | 1     | 1    | 1    |   |   |

**REMARK:** When time parameters are modified, the new values are applied when the current cycle is completed. In order for it to have an immediate effect, switch the controller off and then on again.

| MESSAGES                |                                                                                                    |
|-------------------------|----------------------------------------------------------------------------------------------------|
| PASSWORD                | Password request to enter programming parameters or SET POINT                                                             |
| DEFROST                 | It indicates defrosting is being carried out.                                                                             |
| EXTERNAL ALARM          | Flashing with temperature                                                                                                 |
| SEVERE EXT.ALARM        | Flashing with temperature                                                                                                 |
| ALARM HIGH TEMP.        | Flashing with temperature - probe 1 temperature exceeds the<br>parameter programmed in Maximum alarm in probe 1.          |
| ALARM LOW TEMP.         | Flashing with temperature - The probe 1 temperature is lower than the<br>parameter programmed in Minimum alarm in probe 1 |
| ALARM LOW PRESSURE      | Flashing with temperature - Low pressure switch error with compressor On                                                  |
| probe 1, 2 or 3 FAILURE | probe 1, 2 ou 3 failure (Open circuit, crossed temp.> $110^{\circ}$ C or temp.<-55°C)                                     |

| ASSIGNMENT OF ENTRIES ACCORDING TO CONFIG. OF PROBE |                                            |                                           |          |            |  |
|-----------------------------------------------------|--------------------------------------------|-------------------------------------------|----------|------------|--|
| ION                                                 | TEM at S1/REG at S3 (According to EN12830) |                                           |          |            |  |
|                                                     | Probe 1                                    | Control, alarms and HACCP probe           | Input S1 | 25 and 26  |  |
| IRAT                                                | Probe 2                                    | Defrost probe (or 2° defrost)             | Input S2 | 23 and 24  |  |
| FIGU                                                | Probe 3                                    | Registry probe (or 2° defrost)            | Input S3 | 21 and 22  |  |
| ONI                                                 | TEM+RE                                     | G at S3                                   |          | Connectors |  |
| BE (                                                | Probe 1                                    | Control, alarms, HACCP and registry probe | Input S3 | 21 and 22  |  |
| PRO                                                 | Probe 2                                    | Defrost probe (or 2° defrost)             | Input S2 | 23 and 24  |  |
|                                                     | Probe 3                                    | Product core probe (or 2° defrost)        | Input S1 | 25 and 26  |  |
|                                                     |                                            |                                           |          |            |  |

## 7-Accessories

AKO-14923 portable server, with no power supply, in which parameters programmed in a powered controller can be copied by transfer. Parameters can be transferred again from the server to other identical powered controllers.

# AKO-14923 Transfer Program Power suppl CAMCtr

## 8-Maintenance

Clean the controller surface with a soft cloth, soap and water. Do not use abrasive detergents, petrol, alcohol or solvents.

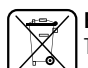

#### Equipment including rechargeable electrical batteries:

This unit includes batteries which must be replaced when the device's autonomy time is below the indicated in the specifications. At the end of the unit's service life the batteries should be disposed of at a selective refuse collection site or returned to the manufacturer.

## 9-Warnings

The use of the unit without observing the manufacturer's instructions may alter its safety qualification. To ensure correct operation of the apparatus, only NTC type probes supplied by AKO should be used. Between -40 °C and +20 °C, when the probe is extended up to 1.000 m with minimum 0,5 mm<sup>2</sup> cable, deviation will be less than 0.25 °C (Probe extension cable ref. AKO-15586)

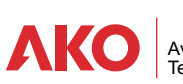